## Abrufen der Ergebnisse der Gaumeisterschaft

Der Gau-Melder (GM Shooting) wird nicht nur zur Meldung unserer Schützinnen und Schützen zu Meisterschaften verwendet, sondern auch zur Anzeige und zum Herunterladen der Ergebnisse.

Um die Ergebnisse der Gaumeisterschaft anzuzeigen, zuerst den Gau-Melder aufrufen:

| Gaumeisterschaft 2024                                            |               |  |                                                                 |    |                                                                   |  |  |
|------------------------------------------------------------------|---------------|--|-----------------------------------------------------------------|----|-------------------------------------------------------------------|--|--|
|                                                                  | Ausschreibung |  |                                                                 | Ga | u-Melder                                                          |  |  |
| <br><b>3. Februar - 4. Februar 2024</b><br>Luftgewehr in Waldram |               |  | <b>17. Februar - 18. Februar 2024</b><br>Luftpistole in Waldram |    | <b>24. Februar 2024 (u. Vorbehalt)</b><br>Zimmerstutzen in Dorfen |  |  |

Es erscheint das Anmeldefenster vom Gau-Melder. Dort auf die Schaltfläche "Zum öffentlichen Login" klicken. Bitte **nicht** mit Vereinsnummer und Kennwort anmelden.

| GM - Shooting<br>Melde- und Verwaltungsprogramm<br>für<br>Meisterschaften |  |  |  |  |  |  |
|---------------------------------------------------------------------------|--|--|--|--|--|--|
| im<br>Bayerischen und Deutschen<br>Sportschützenbund                      |  |  |  |  |  |  |
| Bezirks-, Gau-, Kreis- oder Vereinsnummer : Passwort : Passwort : Login   |  |  |  |  |  |  |
| Zum öffentlichen Login                                                    |  |  |  |  |  |  |
| GM Shooting von Mann Soft<br>Passwort vergessen?                          |  |  |  |  |  |  |
| Impressum                                                                 |  |  |  |  |  |  |

Es erscheint das Öffentliche Log-In Fenster.

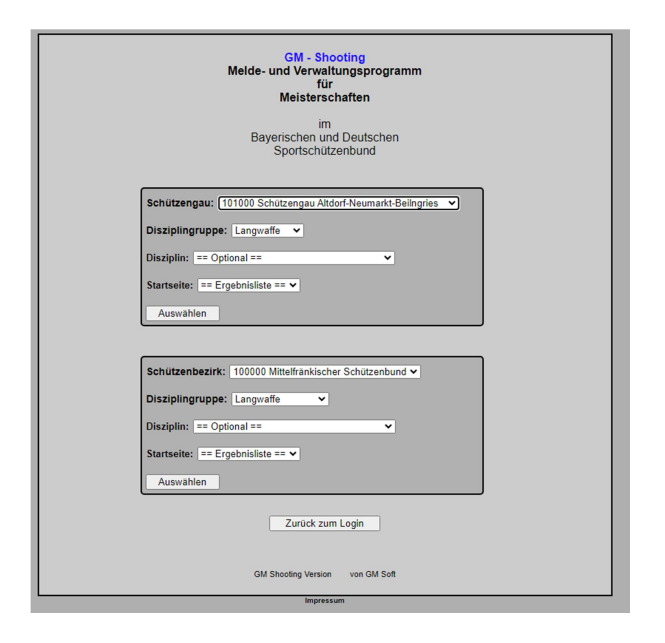

Im Aufklappmenü "Schützengau" unseren Gau auswählen und dann auf die Schaltfläche "Auswählen" klicken:

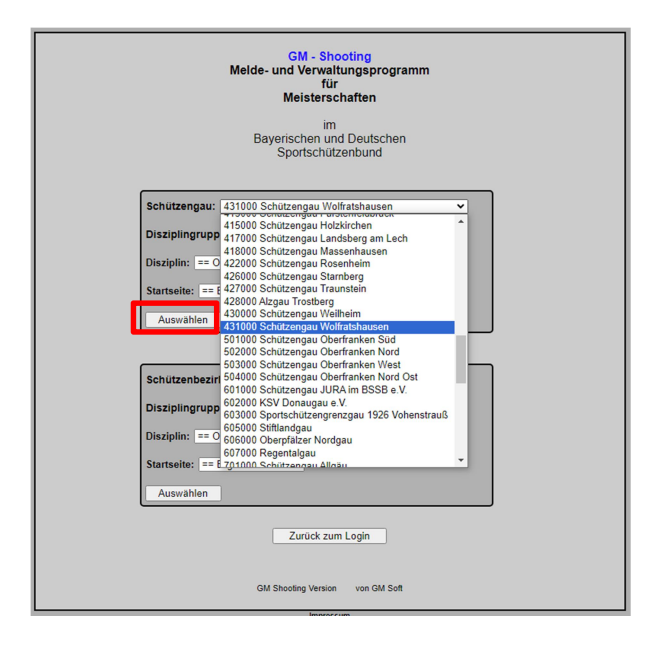

Es erscheint die Ergebnisanzeige:

|                                                   |          |           |            | Schüt     | zengau W | olfratshausen -                                                                                     | Gaumeistersc                                                                                                    | haft                     |            |                                    |
|---------------------------------------------------|----------|-----------|------------|-----------|----------|----------------------------------------------------------------------------------------------------|----------------------------------------------------------------------------------------------------|--------------------------|------------|------------------------------------|
| 2024 2023                                         | 3        | 2022      |            | 2021      | 2020     | 2019                                                                                                | 2018                                                                                                    | 2017                     |            | Ausloggen                          |
| Ergebnisliste Starterlist                         | e St     | artkarten | Terminplan | Ausschrei | bung D   | isziplinen DSB                                                                                      | Jahrgangstabelle                                                                                                    | DSB Spo                  | rtordnung  | Weitere PDF-Dokumente              |
| Langwaffe (119)                                   | <u>^</u> | Einz      | elstarter  | Mannscha  | aften    | Gauintern E                                                                                         | Gauintern M                                                                                                    | Finale                   |            |                                    |
| 1.00 LichtG (0)                                   |          |           |            |           |          |                                                                                                    |                                                                                                    | <u>^</u>                 | Luftgewehr | <u>9 Starter</u>                   |
| 1.10 LG (75)                                      |          |           |            | 1 / 1     | 1   — ·  | + 🖸 🔊                                                                                               | . ± 🖶                                                                                                    | :                        | Herren I   | 4 Starter                          |
| - (09) Herren I + II<br>- (13) Damen I + II       |          |           |            |           |          |                                                                                                    |                                                                                                    |                          | Herren II  | 5 Starter                          |
| - (03) Herren III                                 |          |           |            |           |          | (0)                                                                                                 | Schilltenne: Wilfishkeisen                                                                                                    | (0)                      |            |                                    |
| - (04) Herren IV + V                              |          |           | ÷ -        |           |          | Siegeria                                                                                            | te - Einzel - Gaumeisterschaft 20:<br>Luftgewehr 1.10.10 Herren I                                                                                                    | • 🗐                      | bis        |                                    |
| - (17) Schüler<br>- (12) Jugend                   |          |           | 100 B      |           |          | 6 vol                                                                                               | 4 Starter am 03.02 2024 in Staartel Waldram                                                                                                    |                          | Platz      | anzeigen                           |
| - (07) Junioren m                                 |          |           | 1.000      |           |          | 1 0102 Weilbeck, Arthur                                                                             | Stracted Weidram                                                                                                    | -                        | ab         | Ringe anzeigen                     |
| - (08) Junioren w<br>- (01) SH2/AB2 m/w mit HM    |          |           |            |           |          | 2 0041 Strubl, Killan                                                                               | St. Georg-Schütsen Aacholding                                                                                                    | 347,1                    | NA-Sch     | utzen mit ausgeben                 |
| - (00) SH1/AB1 m ohne HM                          |          |           |            |           |          | 3 9337 Borowski, Leonhard                                                                           | 25G Dorten                                                                                                    | 1963                     | und 'din   | ekt mit VM Ergebnis zum            |
| - (00) SH1/AB1 W Onne HM<br>- (00) SH3 m/w mit HM |          |           |            |           |          |                                                                                                    |                                                                                                    |                          | Dezirk()   | viv)-Schutzen                      |
| - (00) SH3 m/w ohne HM                            |          |           |            |           |          |                                                                                                    |                                                                                                    |                          | direkt n   | nit VM Ergebnis zum Bezirk(VM)'-   |
| 1.11 LG-Auf. (20)                                 |          |           | 1000 AUG." |           |          |                                                                                                    |                                                                                                    |                          | - Schutze  | 211                                |
| 1.12 LG Mix (0)                                   |          |           |            | 1         |          |                                                                                                    |                                                                                                    |                          | Kennze     | ichnung von Schützen, welche nicht |
| 1.18 LG Liegend (0)                               |          |           |            |           |          |                                                                                                    |                                                                                                    |                          | - zum be   | chützen anzeigen                   |
| 1.20 LO-5 (0)                                     |          |           |            |           |          |                                                                                                    |                                                                                                    |                          | Einzelse   | erien anzeigen                     |
| 1 35 KK-100 m (4)                                 |          |           |            |           |          |                                                                                                    |                                                                                                    |                          | Einzels    | chüsse                             |
| 1.36 KK-100 m A (2)                               |          |           |            |           |          |                                                                                                    |                                                                                                    |                          | anzeige    | en (max. 20                        |
| 1.40 KK-3x20 (0)                                  |          |           |            |           |          |                                                                                                    |                                                                                                    |                          | Schuss     | e)                                 |
| 1.41 KK-50 m A (0)                                |          |           |            |           |          |                                                                                                    |                                                                                                    |                          | Alle Dis   | ziplinen ausgeben                  |
| 1.42 KK-50 m (0)                                  |          |           |            |           |          |                                                                                                    |                                                                                                    |                          |            |                                    |
| 1.50 GK-St. 300 (0)                               |          |           |            |           |          |                                                                                                    |                                                                                                    |                          | manuel     | le Platzierungen bei Gleichstand   |
| 1.56 DSB KK-UH (0)                                |          |           |            |           |          |                                                                                                    |                                                                                                    |                          | fest       | legen bis Platz                    |
| 1.58G OG-DSB G (0)                                |          |           |            |           |          |                                                                                                    |                                                                                                    |                          | 🗆 lõsc     | then                               |
| 1.500 UG-DSB U (0)                                |          |           |            |           |          | 1960 Mini angarawan 1960 Maria an Awara 1960 Awar<br>1980 Mini angarawa Nati 1980 Mini Minana Awara | and and a second second s | nahil an 11.02.2024 an 1 |            |                                    |
| 1.00 KK-5x40 (0)                                  |          |           |            |           |          |                                                                                                    |                                                                                                    |                          |            | (Name,Nummer)                      |
| 1.80 KK-Lieg. (0)                                 |          |           |            |           |          |                                                                                                    |                                                                                                    |                          |            | Schützenname                       |
| 1.90 GK-L 300 (0)                                 |          |           |            |           |          |                                                                                                    |                                                                                                    |                          |            | Startnummer suchen                 |
| 11.10 LichtG (8)                                  |          | _         |            |           |          |                                                                                                    |                                                                                                    |                          |            |                                    |
| 11.11 LichtG Faz (0)                              |          |           |            |           |          | 4                                                                                                   |                                                                                                    |                          |            | Filter starten                     |
| 11.20 LichtG 3 (0)                                |          | 4         |            |           |          |                                                                                                    |                                                                                                    | •                        |            |                                    |
| B.08 BSSB ZFR 50m (0)                             |          |           |            |           |          |                                                                                                    |                                                                                                    |                          |            | Filter zurücksetzen                |
| B.09 BSSB ZFR 100m (0)                            |          |           |            |           |          |                                                                                                    |                                                                                                    |                          |            | CSV Download                       |
| B.10 WenrG (0)                                    |          |           |            |           |          |                                                                                                    |                                                                                                    |                          |            | Distinin wählen                    |
| B 12 UHA (0)                                      |          |           |            |           |          |                                                                                                    |                                                                                                    |                          |            | Disciplin wanten                   |
| B.13 UHB (0)                                      |          |           |            |           |          |                                                                                                    |                                                                                                    |                          |            | Vereinsnummer                      |
| B.14 UHC (0)                                      |          |           |            |           |          |                                                                                                    |                                                                                                    |                          | Vereinserg | gebnisse herunterladen (CSV)       |
| B.15 KK-M (0)                                     |          |           |            |           |          |                                                                                                    |                                                                                                    |                          |            |                                    |
| B.16 FeSt. (0)                                    | -        |           |            |           |          |                                                                                                    |                                                                                                    |                          |            |                                    |

Um alle Disziplinen gleichzeitig abzurufen, setze auf der rechten Seite ein Häkchen im Kontrollkästchen "Alle Disziplinen ausgeben". Zusätzlich kann dann gewählt werden, ob jede Klasse und Disziplin auf eine eigene Seite, oder alle Disziplinen durchlaufend ausgegeben werden.

| 🗹 Alle Disziplinen ausgeben         |  |  |  |  |  |  |
|-------------------------------------|--|--|--|--|--|--|
| Eine Klasse und Disziplin pro Seite |  |  |  |  |  |  |
| O Durchlaufend                      |  |  |  |  |  |  |

Alternativ können auf der linken Seite des Fensters (gelber Bereich) die Disziplinen einzeln ausgewählt werden.

Um alle Ergebnisse für einen Verein auszugeben, entweder Vereinsname oder Nummer in das Suchfeld auf der rechten Seite eintragen und die Schaltfläche "Filter starten" anklicken.

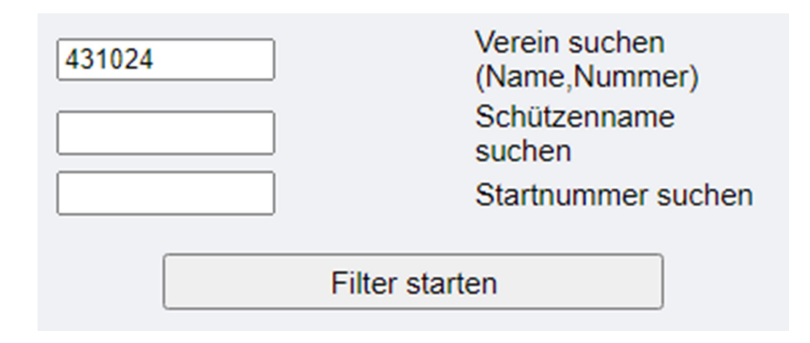

Um die Ergebnisse herunter zu laden oder zu drucken, werden die Schaltflächen oben im mittleren Fenster der Anzeige verwendet.

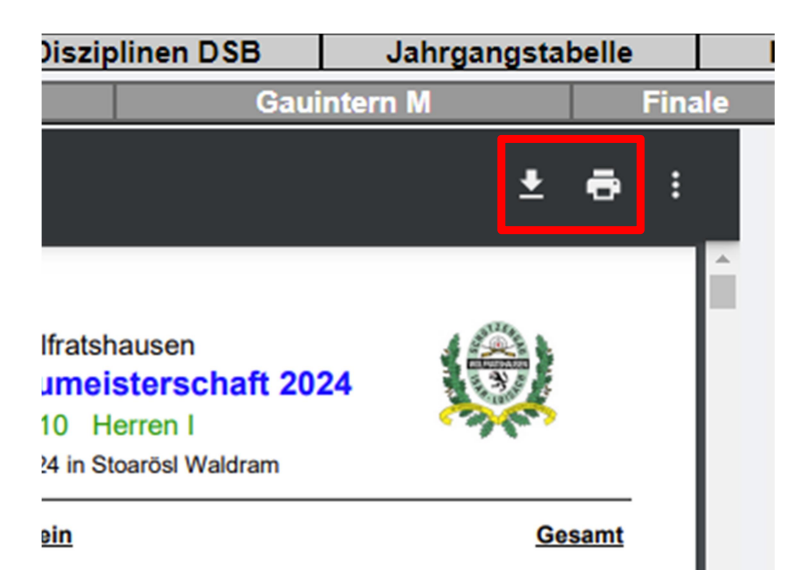

Die Ergebnisse für einen Verein können auch als CSV Datei exportiert werden. Dazu die Vereinsnummer in das Suchfeld "Vereinsnummer" eingeben und die Schaltfläche " Vereinsergebnisse herunterladen (CSV)" anklicken.

| 431xxx Vereinsnummer                  |  |  |  |  |  |  |
|---------------------------------------|--|--|--|--|--|--|
| Vereinsergebnisse herunterladen (CSV) |  |  |  |  |  |  |
|                                       |  |  |  |  |  |  |